Инструкция по установке программного обеспечения и подготовке к использованию КЭП.

#### Содержание

1. Требования к рабочему месту

2.Компоненты необходимые для работы с квалифицированной электронной

подписью

3. Установка КриптоПро

4. Настройка браузеров

4.1 Настройка для Chrome

4.2 Настройка для Орега и Яндекс.Браузер

4.3 Настройка для Mozilla Firefox

4.4 Настройка для Internet explorer

5. Проверка установленного КриптоПро ЭЦП Browser plug-in

6. Установка драйверов РУТОКЕН

7. Установка сертификатов

7.1 Установка корневого сертификата Минцифры

7.2 Установка промежуточного сертификата Удостоверяющего центра ФНС

7.3 Установка личного сертификата

▶ вариант 1

▶ <u>вариант 2</u>

## 1. Требования к рабочему месту

На рабочем месте должны быть установлены:

- ✓ Лицензионная операционная система:
  - ➤ Windows 8
  - ➤ Windows 8.1
  - ➤ Windows 10

Как проверить:

Выбрать Меню\_Параметры\_Система\_О программе\_см. раздел Характеристики Windows

✓ Интернет браузер:

- ➤ Chrome
- ➢ Opera
- ▶ Яндекс.Браузер
- ➤ Mozilla Firefox
- ➤ Internet explorer

## 2.Компоненты необходимые для работы с квалифицированной электронной подписью

- ✓ Квалифицированная электронная подпись ФНС РФ на сертифицированном носителе формата USB Тип-А сертифицированный ФСБ России или ФСТЭК России, например: Рутокен ЭЦП 2.0, Рутокен S, Рутокен Lite, JaCarta ГОСТ, JaCarta-2 ГОСТ, JaCarta LT, ESMART Token, ESMART Token ГОСТ\*
- ✓ КриптоПро CSP \*\*
- ✓ КриптоПро ЭЦП Browser plug-in \*\*
- ✓ Настроенный браузер
- ✓ Драйверы Рутокен\*\*\*
- ✓ Корневые сертификаты Удостоверяющего центра

\*как узнать, что подпись выпущена ФНС РФ

\*\* компонент входит в пакет SberbankSetup: Единый Установочный модуль (ЕУМ).

\*\*\*установка необходима только в случае использования токена Рутокен

Вместе с квалифицированной электронной подписью пользователь получает

<u>Сертификат ключа проверки электронной подписи на</u> <u>бумажном носителе выданный Удостоверяющим Центром ФНС</u> <u>РФ России.</u>

<u>Сертификат ключа проверки электронной подписи</u> – это бумажный документ, который подтверждает связь электронной подписи с ее владельцем. Сертификат содержит сведения о его владельце, открытый ключ, информацию о сроке действия сертификата, информацию о выдавшем электронную подпись удостоверяющем центре <u>(ФНС РФ)</u>, серийный номер сертификата и иные сведения.

#### Получить <u>подпись ФНС РФ</u>можно:

в ФНС и в доверенных удостоверяющих центрах (ДУЦ) https://www.nalog.gov.ru/rn77/related\_activities/ucfns/dlucfns/

Независимо от места получения квалифицированной электронной подписи, выпускает <u>подпись ФНС РФ</u>.

## 3.Установка КриптоПро

✓ Пройти регистрацию на сайте: <u>https://cryptopro.ru/sberkorus</u>
 ввести ФИО, e-mail;
 наименование компании – необязательное поле.
 ✓ Скачать КриптоПро для Windows

Единый установочный модуль для проверки программного обеспечения и использования КЭП при подписании документов на дистанционное открытие счёта

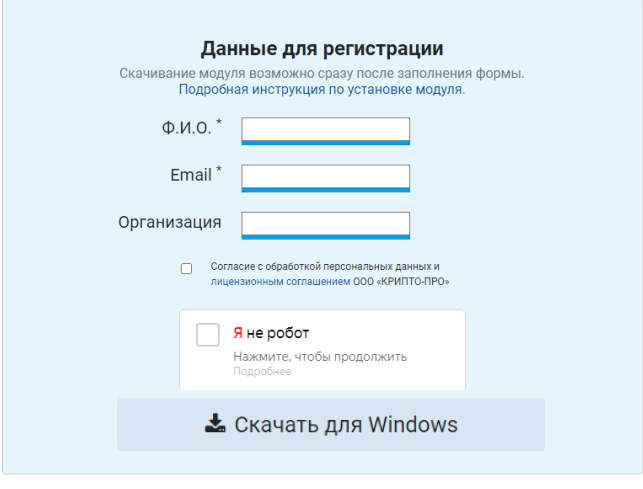

После запуска, установка КриптоПро произойдет автоматически.

| 🔲 Идет настройка "КриптоПро CSP" |  |
|----------------------------------|--|
|                                  |  |
|                                  |  |
| Deres                            |  |
| Оставшееся время: 10 сек         |  |

*Может потребоваться разрешение на внесение изменений на устройстве: нажать Да.* 

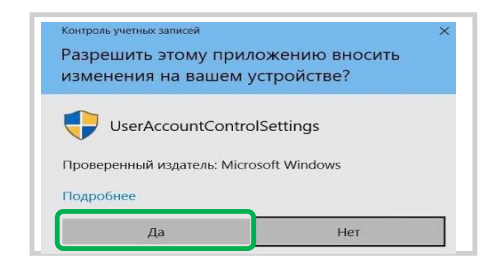

После успешной загрузки на экране появится уведомление, нажать Ок.

| Установка/обновление компонент КриптоПро завершены | КриптоПро для  | Sberbank       |               |             |
|----------------------------------------------------|----------------|----------------|---------------|-------------|
| установка/обновление компонент криптопро завершены | Variation      |                |               |             |
|                                                    | Установка/обно | овление компон | нент КриптоПр | о завершены |

## **4. Настройка браузеров** 4.1 Настройка для **Chrome**

 
 Добавлено расширение или приложение: CryptoPro Extension for CAdES Browser Plug-in

 Одна из программ на вашем компьютере установила расширение, которое может влиять на работу Chrome.

 Разрешения:

 • Просмотр и изменение ваших данных на посещаемых сайтах

 • Установка соединения со смежными нативными приложениями
 Запустить браузер, дождаться оповещения об установленном расширении "CryptoPro Extension for CAdES Browser Plug-in". Включить расширение.

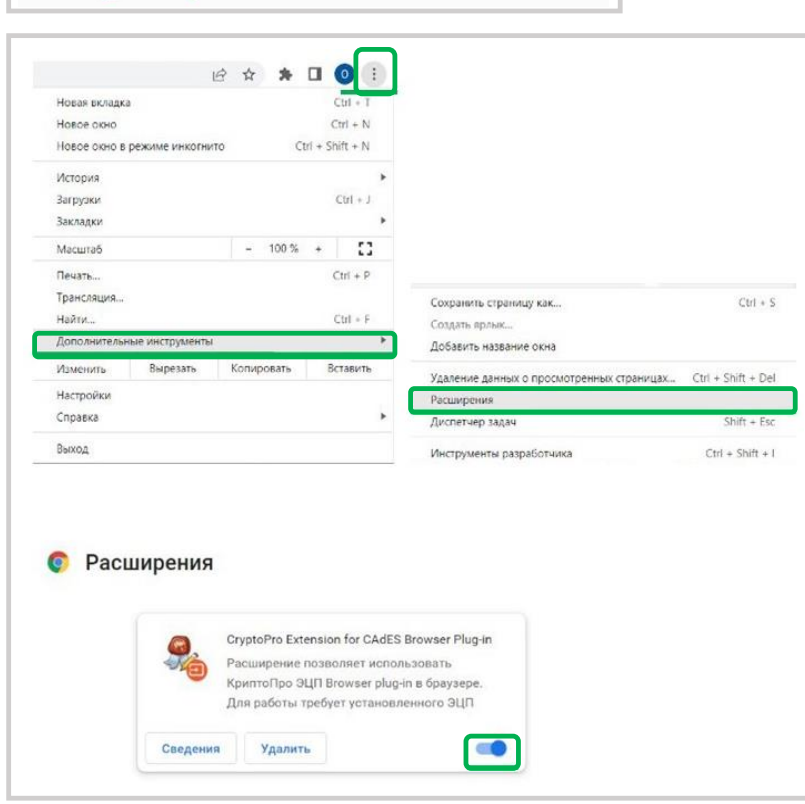

Если ранее на устройстве выполнялась установка расширения CryptoPro Extension for CAdES Browser Plug-in, а потом оно был удалено или был использован Chromium Edge, необходима повторная установка. Для этого установить расширение из интернет-магазина Chrome по ссылке https://chrome.google.com/webstore/unsupported/iifchhfnnmpdbibifmljnfjhpififfog

Проверить, что расширение включено на странице расширений. Для этого зайти в настройки (три точки), Дополнительные инструменты, Расширения.

## 4.2 Настройка для **Орега** и **Яндекс.Браузер**

## Расширение доступно по ссылке

https://addons.opera.com/ru/extensions/details/cryptopro-extension-for-cades-browser-plug-in/

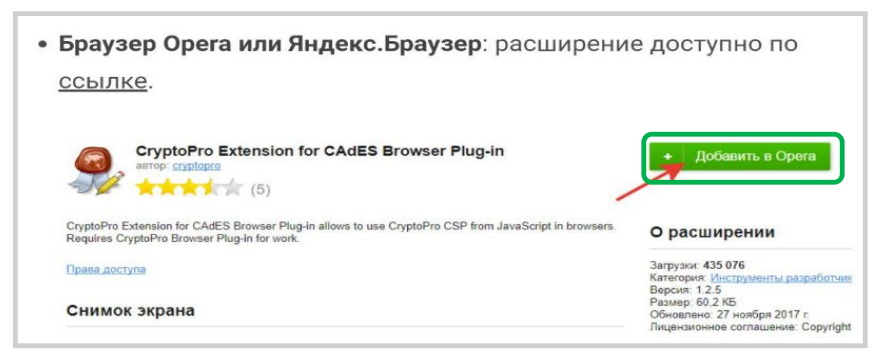

## 4.3 Настройка для **Firefox**

Расширение доступно по ссылке

https://www.cryptopro.ru/sites/default/files/products/cades/extensions/firefox\_cryptopro\_extension\_latest.xpi

Нажать Добавить в Opera

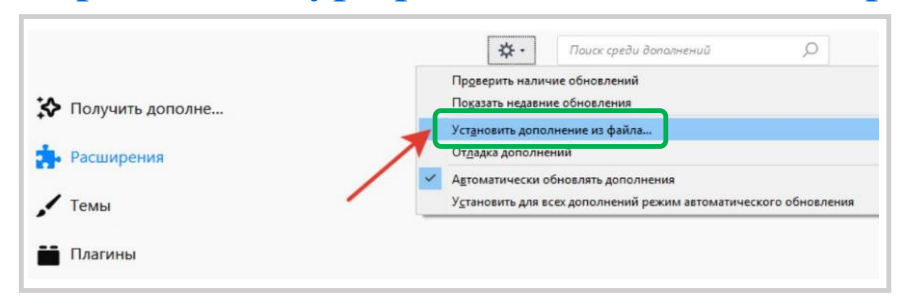

Нажать Установить дополнение из файла

4.4 Настройка для Microsoft Internet Explorer Дополнительные настройки не требуются

## 5. Проверка установленного КриптоПро ЭЦП Browser plug-in

Проверить корректность установки на странице проверки плагина по ссылке: https://www.cryptopro.ru/sites/default/files/products/cades/demopage/cades\_bes\_sample.html

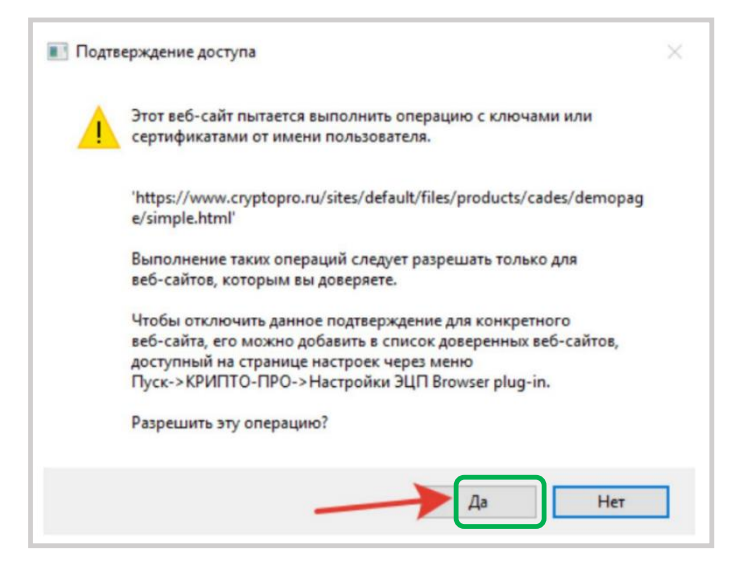

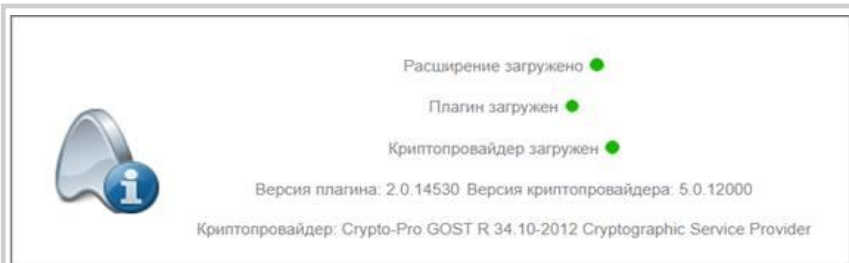

В открывшемся окне подтвердите доступ- нажмите Да

Если установка КриптоПро ЭЦП Browser plug-in прошла успешно, в информационном окне будет сообщение- "Плагин загружен", с указанием его версии и используемой Вами версии КриптоПро CSP

## 6. Установка драйверов РУТОКЕН

(установка необходима только в случае использования токена Рутокен)

Скачать драйверы для использования Рутокен из официального источника по ссылке:

https://www.rutoken.ru/support/download/license-agreement/

## 7. Установка Сертификатов

## 7.1 Установка корневого сертификата Минцифры России 2022 года\*

Скачать корневой сертификат по ссылке

https://e-trust.gosuslugi.ru/app/scc/portal/api/v1/portal/ca/download/2F0CB09BE3550EF17EC4F29C90ABD18BFCAAD63A

\*если личный сертификат был получен до 21:00 5 мая 2022 года, то скачать корневой сертификат по ссылке: <u>https://e-trust.gosuslugi.ru/app/scc/portal/api/v1/portal/ca/download/4BC6DC14D97010C41A26E058AD851F81C842415A</u>

1.Открыть контекстное меню правой кнопкой мыши. Выбрать Установить сертификат

| <br>Открыть           |   | Выберите |
|-----------------------|---|----------|
| Установить сертификат | _ | высерите |
| 7-Zip                 | > |          |
| CRC SHA               | > |          |

2.Может потребоваться разрешение на открытие файла. Нажать Да.

| Открыть о | файл - предуг                           | преждение системы безопаснос                                                                        | ти Х                                        |
|-----------|-----------------------------------------|----------------------------------------------------------------------------------------------------|---------------------------------------------|
| Вы хот    | ите открыть                             | этот файл?                                                                                          |                                             |
|           | Имя:                                    | \2F0CB09BE3550EF17EC4F29C                                                                           | 90ABD18BFCAAD63A (1).cer                    |
|           | Издатель:                               | Неизвестный издатель                                                                                |                                             |
|           | Тип:                                    | Сертификат безопасности                                                                             | Нажмите                                     |
|           | Из:                                     | C:\Users\ARM\Downloads\2F00                                                                         | B09BE3550EF17EC4F29C9                       |
|           |                                         | Открь                                                                                               | отмена                                      |
| 🗹 Всегд   | ца спрашиват                            | ть при открытии этого файла                                                                         |                                             |
|           | Файлы из V<br>повредить і<br>открывайте | Інтернета могут быть полезны,<br>компьютер. Если вы не доверяе<br>: этот файл. <u>Факторы риска</u> | но этот тип файла может<br>те источнику, не |

#### 3.Выбрать Локальный компьютер. Нажать кнопку Далее

| < 🖉 Мастер импорта сертификатов                                                                                                    | ×    |
|----------------------------------------------------------------------------------------------------|------|
| Мастер импорта сертификатов                                                                                                    |      |
| Этот настер поногает копировать сертификаты, стихои доверна и стихои отзыва<br>сертификатов с локального диска в хранилище сертификатов.                                                                                                    |      |
| Сертификат, выдачный центрон сертификации, неляется подтверждениен вашей<br>личности и содержит информации, необходичуро для зашиты данных или<br>установнения защищених стетеки тодоночнений, донаници сертификатов –<br>это област<br>1. ВЫБСЕРИТЕ<br>Расположите<br>О Локальный контьютер |      |
| Для продолжения накимите кнопку "Далее".<br>2. Наж                                                                                                    | мите |
| Фдалее Отмена                                                                                                    |      |

#### 4.Выбрать Поместить все сертификаты в следующее хранилище Нажать кнопку Обзор

| ÷ 🦻 | Мастер импорта сертификатов                                                                                                    |
|-----|----------------------------------------------------------------------------------------------------|
| ×   | ранилище сертификатов<br>Хранилица сертификатов - это системные области, в которых<br>хранятся сертификаты.                                                    |
|     | Windows are 1. ВЫБЕРИТЕ ще, или вы можете указать                                                                                                    |
|     | Озбтонатически выбрать хранникце на основе типа сертификата 2. НажМИТЕ<br>Флонестить все сертификата в следующее хранникце<br>Хранникце сертификатов:<br>Сбоор |
|     |                                                                                                    |

#### 6.Нажать кнопку Далее

| Хранили | це сертификатов                                                                                                    |        |
|---------|----------------------------------------------------------------------------------------------------|--------|
| хран    | ятся сертификаты.                                                                                                    |        |
| 0       | ) Автонатически выбрать хранилище на основе типа сертификата<br>)Понестить все сертификаты в следующее хранилище<br>Хранилище сертификатов:<br>Доверенные корневые центры сертификации Обзор |        |
|         | н                                                                                                    | ажмите |

#### 7.Нажать кнопку Готово

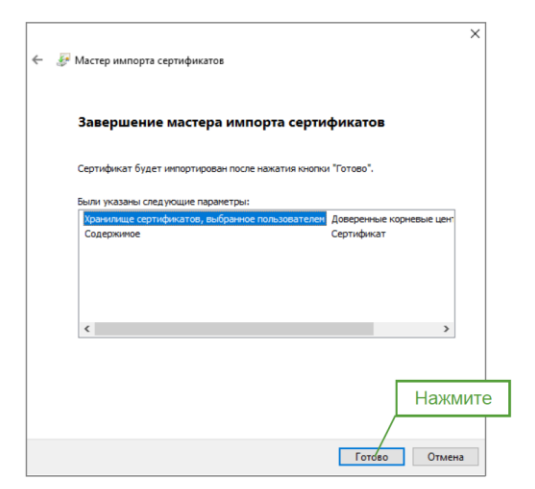

5.Выбрать Доверенные корневые центры сертификации Нажать кнопку Ок

| 🔛 Ли | нюе      |                       | /          | ^       |   |
|------|----------|-----------------------|------------|---------|---|
| До   | веренные | корневые и            | ентры сер  | отис    |   |
| До   | верителы | ные отношен           | ния в пред | при     |   |
|      | омежуточ | ные центры            | сертифик   | аци     |   |
|      | отификат | издатели<br>ы ккоторы | M HPT      | ¥       |   |
|      |          |                       | 21         | Тажмите | e |

#### 8.Нажать кнопку ОК

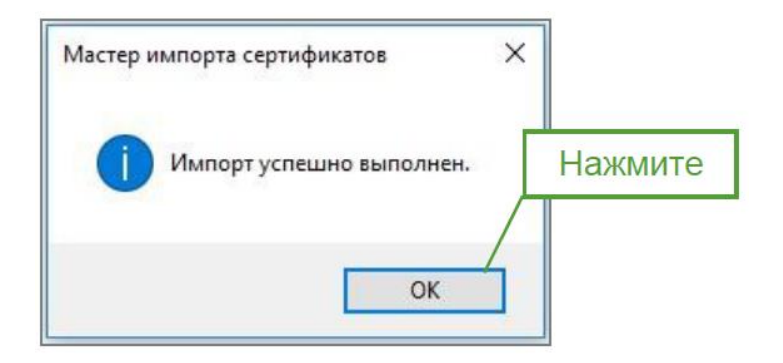

## 7.1 Установка промежуточного сертификата Удостоверяющего центра ФНС России 2022 года\* на сайте Госуслуг

Скачать сертификат по ссылке

https://e-trust.gosuslugi.ru/app/scc/portal/api/v1/portal/ca/download/021B60DA90EDB6DCE479528359057BE69D4D4884

или на сайте ФНС России Скачать сертификат по ссылке

http://pki.tax.gov.ru/crt/CA\_FNS\_Russia\_2022\_01.crt

# \*если личный сертификат был получен до 21:00 5 мая 2022 года, то необходимо скачать корневой сертификат по ссылке:

http://uc.nalog.ru/crt/CA\_FNS\_Russia\_2019\_UL.crt

1.Открыть контекстное меню правой кнопкой мыши. Выбрать Установить сертификат

| Can 210CB03BE33300 | Открыть               |   | Выберите  |
|--------------------|-----------------------|---|-----------|
|                    | Установить сертификат | _ | Dbiocpure |
|                    | 7-Zip                 | > |           |
|                    | CRC SHA               | > |           |

2.Может потребоваться разрешение на открытие файла. Нажать Да.

| Открыть | файл - предуг                           | преждение системы безопаснос                                                                           | ти Х                                        |
|---------|-----------------------------------------|----------------------------------------------------------------------------------------------------|---------------------------------------------|
| Вы хот  | ите открыть                             | этот файл?                                                                                             |                                             |
|         | Имя:                                    | \2F0CB09BE3550EF17EC4F29C9                                                                             | 90ABD18BFCAAD63A (1).cer                    |
| Lig.    | Издатель:                               | Неизвестный издатель                                                                                   |                                             |
|         | Тип:                                    | Сертификат безопасности                                                                                | Нажмите                                     |
|         | Из:                                     | C:\Users\ARM\Downloads\2F9C                                                                            | B09BE3550EF17EC4F29C9                       |
|         |                                         | Откры                                                                                                  | ть Отмена                                   |
| 🗹 Bcer  | да спрашиват                            | ть при открытии этого файла                                                                            |                                             |
| ۲       | Файлы из И<br>повредить і<br>открывайте | Інтернета могут быть полезны, і<br>компьютер. Если вы не доверяет<br>- этот файл. <u>Факторы риска</u> | но этот тип файла может<br>ге источнику, не |

#### 3.Выбрать Локальный компьютер. Нажать кнопку Далее

| < 🖉 Мастер импорта сертификатов                                                                                                    | ×     |
|----------------------------------------------------------------------------------------------------|-------|
| Мастер импорта сертификатов                                                                                                    |       |
| Этот настер поногает копировать сертнфикаты, списон доверня и списон отзыва<br>сертнфикатов с локального диска в хранилище сертнфикатов.                                                                                                    |       |
| Сертификат, выданный центрон сертификации, является подтвержденнен вашей<br>якчести и содержит информацию, необходиную для защиты данных или<br>установления защищенатых сстерков, подочнений, храниции сертификатов –<br>это област 1. Выберите<br>Располо<br>Располо<br>Покальный коепьютер |       |
| Для продолжения наконте кнопку "Далее".<br>2. На)                                                                                                    | кмите |
| ФДалее Отмен                                                                                                    | ia    |

4.Выбрать Поместить все сертификаты в следующее хранилище Нажать кнопку Обзор

| ← , | 🛃 Мастер импорта сертификатов                                                                                                |
|-----|----------------------------------------------------------------------------------------------------|
|     | Хранилище сертификатов<br>Хранилища сертификатов - это окстенные области, в которых<br>хранится сертификаты.                 |
|     | Шиполукавт 1. Выберите де, или вы ножете указать                                                                             |
|     | О автонатически выбрать хранилище на сокове типа сертификата 2. НаЖМИТЕ<br>© Почестить все сертификаты в следующее хранилище |
|     | хранияще сертирикатов:                                                                                                    |
|     |                                                                                                    |
|     |                                                                                                    |
|     |                                                                                                    |
|     | Далее Отмена                                                                                                    |

6.Нажать кнопку Готово

| Завершение мастера импорта серти                              | фикатов                          |        |
|---------------------------------------------------------------|----------------------------------|--------|
| Сертификат будет импортирован после нажатия юнопка            | 1 "Готово".                      |        |
| Были указаны следующие параметры:                             |                                  |        |
| Хранилище сертификатов, выбранное пользователен<br>Содержимое | Пронежуточные цент<br>Сертификат | ры сер |
| <                                                             | _                                | >      |
|                                                               |                                  |        |
|                                                               |                                  |        |

5.Выбрать Промежуточные центры сертификации Нажать кнопку Ок

| Выбор хранилища сертификата                                     | ×           |
|-----------------------------------------------------------------|-------------|
| Выберите хранилище сертификатов, которо<br>хотите использовать. | вы          |
| —————————————————————————————————————                           | 1. Выберите |
| Промежуточные центры сертифика                                  |             |
| Сертификаты к которым нет 2.                                    | Нажмите     |
| Показать физические хранилища                                   |             |
| ОК Отмен                                                        | на          |

7.Нажать кнопку ОК

| Мастер импорта сертификатов | ×       |
|-----------------------------|---------|
| Импорт успешно выполнен.    | Нажмите |
| ок                          |         |

### 7.3 Установка личного сертификата: вариант 1

Подключить USB токен: Рутокен lite, Рутокен ЭЦП 2.0, Рутокен S, JaCarta2 SE/ГОСТ, ESMART или любой другой носитель, выданный уполномоченным органом Открыть меню Пуск

Открыть: Папка КРИПТО-ПРО. Выбрать: КриптоПро CSP

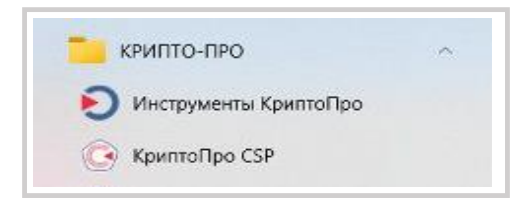

1.Перейти на вкладку Сервис. Нажать

Посмотреть сертификаты в контейнере.

|                                                                  | ность                                                                                     | Winlogor                                                                              | Настр                                                                                 | ойки TLS                                                                        | Крипто                                                           | опровайдеры        |
|------------------------------------------------------------------|-------------------------------------------------------------------------------------------|---------------------------------------------------------------------------------------|---------------------------------------------------------------------------------------|---------------------------------------------------------------------------------|------------------------------------------------------------------|--------------------|
| Общие                                                            | Обор                                                                                      | удование                                                                              | Сервис                                                                                | Дополни                                                                         | тельно                                                           | Алгоритмы          |
| Контей<br>Эти ма<br>контей                                       | нер зак<br>остера п<br>інер зак                                                           | рытого клю<br>озволяют г<br>рытого клю                                                | ча<br>протестиров<br>оча с носите                                                     | ать, скопиј<br>ля.                                                              | ровать ил                                                        | ии удалить         |
| Прот                                                             | естиров                                                                                   | ать                                                                                   | Скопирова                                                                             | ть                                                                              | Удал                                                             | ить                |
| сертис                                                           | рикатов                                                                                   | -                                                                                     |                                                                                       |                                                                                 |                                                                  |                    |
| Личны<br>Этот м<br>контей                                        | й сертис<br>астер п                                                                       | Про<br>фикат<br>озволяет св<br>закрытого к                                            | смотреть се<br>вязать серт<br>люча, устан                                             | ртификаты<br>ификат из (<br>ювив этот                                           | в контей<br>файла с<br>сертифик                                  | інере              |
| Личны<br>Этот м<br>контей<br>хранил                              | й сертис<br>астер п<br>інером з<br>пище.                                                  | Прое<br>фикат<br>озволяет се<br>закрытого к                                           | смотреть се<br>вязать серти<br>люча, устан<br>Установить                              | ртификаты<br>ификат из (<br>ювив этот<br>личный сер                             | в контей<br>файла с<br>сертифик<br>ртификат                      | інере<br>кат в     |
| Личны<br>Этот м<br>контей<br>хранил<br>Пароли                    | й сертис<br>астер п<br>інером з<br>пище.<br>1 закрыт                                      | Про<br>фикат<br>озволяет с<br>вакрытого к<br>гых ключей                               | смотреть се<br>вязать серт<br>люча, устан<br>Установить                               | ртификаты<br>ификат из (<br>ювив этот<br>личный сеј                             | в контей<br>файла с<br>сертифик<br>ртификат                      | інере<br>кат в     |
| Личны<br>Этот м<br>контей<br>хранил<br>Пароли<br>Эти ма<br>ключе | й сертис<br>іастер п<br>інером з<br>інце.<br>и закрыт<br>и закрыт<br>астера п<br>й или уд | Прои<br>фикат<br>озволяет си<br>закрытого к<br>тых ключей<br>озволяют и<br>алить запо | смотреть се<br>вязать серти<br>люча, устан<br>Установить<br>изменить па<br>мненные ра | ртификаты<br>ификат из (<br>ювив этот<br>личный сер<br>роли (ПИН-<br>внее парол | в контей<br>файла с<br>сертификат<br>ртификат<br>коды) зан<br>и. | інере<br>кат в<br> |

#### 2.Нажать Обзор

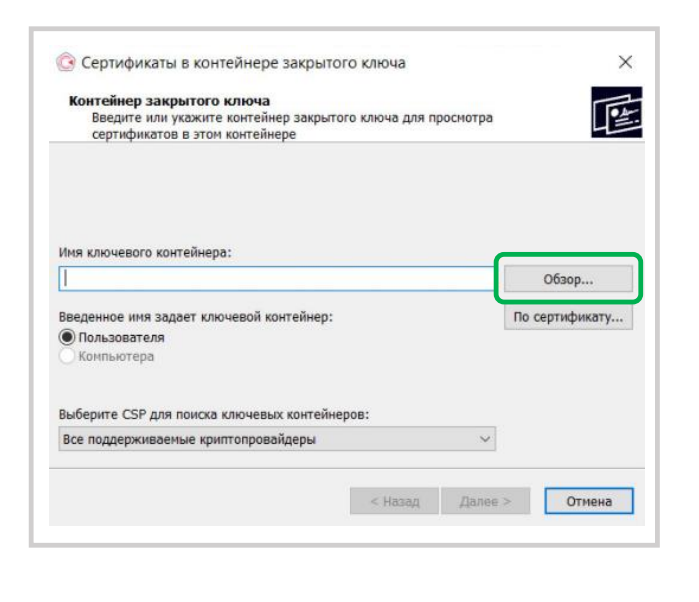

3.Выбрать нужный сертификат, нажать Ок.

| Зыбор ключево | го контейнера                 |
|---------------|-------------------------------|
| В списке пока | зывать:                       |
| • Дружеств    | енные имена ОУникальные имена |
| Список ключев | ых контейнеров пользователя:  |
| Считыватель   | Имя контейнера                |
| Диск Е        |                               |
|               |                               |
|               |                               |
|               |                               |
|               |                               |

#### 4.Нажать Установить

| Просмотрите и                                                                                   | выберите сертификат |            |          |
|-------------------------------------------------------------------------------------------------|---------------------|------------|----------|
| Сертификат:<br>Субъект:<br>Поставщик:<br>Действителен с:<br>Действителен по:<br>Серийный номер: |                     |            |          |
|                                                                                                 |                     | Установить | Свойства |

#### 5.Нажать Ок

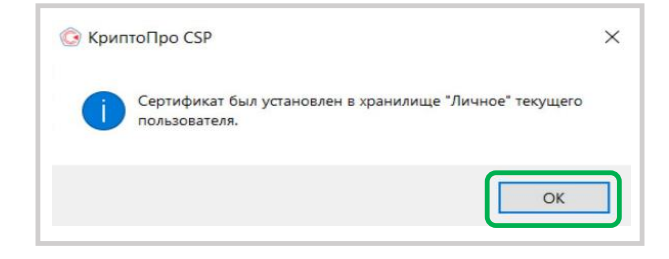

#### 6.Нажать Готово

| Сертификат для<br>Просмотрите и | и просмотра<br>и выберите серт | ификат |            |          |
|---------------------------------|--------------------------------|--------|------------|----------|
| Сертификат:                     | 000                            |        |            |          |
| убъект:                         |                                |        |            |          |
| Іоставщик:                      |                                |        |            |          |
| ]ействителен с:                 |                                |        |            |          |
| ействителен по:                 |                                |        |            |          |
| Серийный номер:                 |                                |        |            |          |
|                                 |                                |        | Установить | Свойства |
|                                 |                                |        |            | Обзор    |

#### 7.Нажать Ок

| Безопасн                                                           | ность                                                                                            | Winlogon                                                                                                    | Настр                                                                                        | ойки TLS                                                                                     | Крипто                                                                       | опровайдерь                  |
|--------------------------------------------------------------------|--------------------------------------------------------------------------------------------------|----------------------------------------------------------------------------------------------------|----------------------------------------------------------------------------------------------|----------------------------------------------------------------------------------------------|------------------------------------------------------------------------------|------------------------------|
| Общие                                                              | Ofop                                                                                             | удование                                                                                                    | Сервис                                                                                       | Дополни                                                                                      | тельно                                                                       | Алгоритм                     |
| Контей<br>Эти ма<br>контей                                         | нер зак<br>стера п<br>нер зак                                                                    | рытого ключ<br>озволяют пр<br>рытого <mark>кл</mark> юч                                                          | а<br>ютестиров<br>а с носите                                                                 | ать, скопир<br>еля.                                                                          | ровать ил                                                                    | пи удалить                   |
| Прот                                                               | естиров                                                                                          | ать                                                                                                    | Скопирова                                                                                    | пь                                                                                           | Удал                                                                         | ить                          |
| контей<br>сертиф                                                   | нере за<br>рикатов                                                                               | крытого клю<br>Просм                                                                                             | ича, и уста<br>потреть се                                                                    | новить их в<br>ртификаты                                                                     | в хранили<br>в контей                                                        | іще<br>інере                 |
| контей<br>сертиф<br>Личныі<br>Этот м<br>контей                     | нере за<br>рикатов.<br>й сертис<br>астер по<br>нером з                                           | крытого клю<br>Просм<br>фикат<br>озволяет свя<br>вакрытого кл                                                    | ича, и уста<br>нотреть се<br>азать серт<br>юча, устан                                        | новить их в<br>ртификаты<br>ификат из о<br>ювив этот                                         | в хранили<br>в контей<br>файла с<br>сертифия                                 | іще<br>інере                 |
| контей<br>сертиф<br>Личныі<br>Этот м<br>контей<br>хранил           | нере за<br>оикатов<br>й сертис<br>астер по<br>нером з<br>ище.                                    | крытого клю<br>Просм<br>фикат<br>озволяет свя<br>какрытого кл<br>ул                                              | чча, и уста<br>ютреть се<br>азать серт<br>юча, устан<br>становить                            | новить их е<br>ртификаты<br>ификат из (<br>ювив этот<br>личный сеј                           | в хранили<br>в контей<br>файла с<br>сертифик<br>ртификат                     | іще<br>інере<br>кат в        |
| контей<br>сертиф<br>Этот м<br>контей<br>хранил<br>Пароли           | нере за<br>оикатов.<br>й сертик<br>астер пи<br>нером з<br>ище.<br>и закрыт                       | крытого клю                                                                                                    | ича, и уста<br>потреть се<br>азать серт<br>юча, устан<br>становить                           | новить их в<br>ртификаты<br>ификат из (<br>ювив этот<br>личный се)                           | в хранили<br>в контей<br>файла с<br>сертификат                               | іце<br>інере<br>кат в        |
| контей<br>сертиф<br>Этот м<br>контей<br>хранил<br>Эти ма<br>ключей | нере за<br>рикатов.<br>й сертис<br>астер п<br>нером з<br>ище.<br>и закрыт<br>стера п<br>й или уд | крытого клю<br>Просм<br>фикат<br>озволяет свя<br>вакрытого кл<br>ул<br>тых ключей<br>озволяют из<br>аалить запом | чча, и уста<br>ютреть се<br>азать серт<br>юча, устан<br>становить<br>менить па<br>іненные ра | новить их е<br>ртификаты<br>ификат из<br>ювив этот<br>личный сер<br>роли (ПИН-<br>внее парол | з хранили<br>в контей<br>файла с<br>сертификат<br>ртификат<br>коды) за<br>и. | інере<br>кат в<br><br>крытых |

## 7.3 Установка личного сертификата: вариант 2

Подключить USB токен: Рутокен lite, Рутокен ЭЦП 2.0, Рутокен S, JaCarta2 SE/ГОСТ, ESMART или любой другой носитель, выданный уполномоченным органом Открыть меню Пуск

Открыть: Папка КРИПТО-ПРО. Выбрать: Инструменты КриптоПро

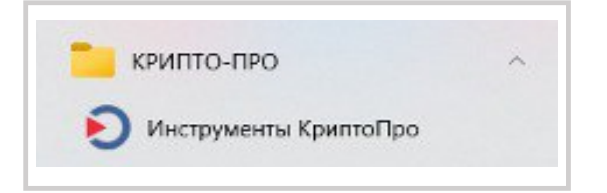

1.Перейти в раздел Контейнеры, выбрать сертификат, нажать Установить сертификат

| <b>Q</b> Поиск     | Контейнер          | ы               |              |                 |       |
|--------------------|--------------------|-----------------|--------------|-----------------|-------|
| Общее              | <b>Q</b> Поиск кон | тейнера         |              |                 |       |
|                    | Считыватель        | Контейнер       | Имя субъекта | Тип ключа       |       |
| Облачный провайдер |                    |                 | 000          |                 |       |
| Контейнеры         |                    |                 |              |                 |       |
| Сертификаты        |                    |                 |              |                 |       |
| Создание подписи   |                    |                 |              |                 |       |
| Проверка подписи   |                    |                 |              |                 |       |
| Зашифровать файл   |                    |                 |              |                 |       |
| Расшифровать файл  |                    |                 |              |                 |       |
|                    | Decreation         |                 |              |                 | Nu an |
|                    | протести           | ровать контейне | CK           | опировать конте | инер  |

2.После установки сертификата, закрыть окно.

| <b>Q</b> Поиск     | Контейнер          | ы               |                  |                     |
|--------------------|--------------------|-----------------|------------------|---------------------|
| Обшее              | <b>Q</b> Поиск кон | тейнера         |                  |                     |
|                    | Считыватель        | Контейнер       | Имя субъекта     | Тип ключа           |
| Облачный провайдер |                    |                 | 000              |                     |
| Контейнеры         |                    |                 |                  |                     |
| Сертификаты        |                    |                 |                  |                     |
| Создание подписи   |                    |                 |                  |                     |
| Проверка подписи   |                    |                 |                  |                     |
| Зашифровать файл   |                    |                 |                  |                     |
| Расшифровать файл  |                    |                 |                  |                     |
|                    | Протести           | ровать контейне | р Ско            | опировать контейнер |
|                    |                    | Veta            | новить сертифика | T                   |